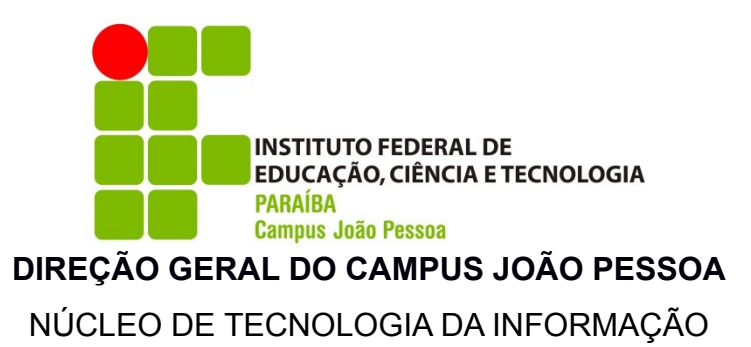

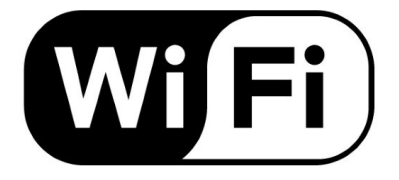

## Para maior segurança, cada usuário passará a se autenticar na rede WIFI com sua matrícula e senha do SUAP.

## A) Para os usuários que ainda <u>não possuem</u> acesso ao SUAP:

- 1. Acesse <u>https://suap.ifpb.edu.br</u>
- 2. Clique em "Troca de Senha" (barra lateral direita)
- 3. **Preencha os campos solicitados e clique em "Enviar"** Obs: Para alunos e servidores, o usuário é o número da matrícula. No caso de prestador de serviço, o usuário será o CPF.
- 4. Você receberá um e-mail automaticamente, com um link para o cadastro de uma senha de acesso.
- 5. Após acessar o link, crie a sua senha e acesse novamente o SUAP.

Obs: Caso apareça alguma mensagem informando que o seu e-mail não está cadastrado, adotar os seguintes procimentos:

- Alunos: Dirija-se até o controle acadêmico e solicite a inclusão do seu e-mail no cadastro. Em seguida, repita a partir do passo 1
- Servidores: Envie um e-mail para suap@ifpb.edu.br informando o seu nome, matrícula e e-mail a ser cadastrado. Após esse cadastro, repita a apartir do passo 1.

Para mais informações sobre o 1º acesso ao SUAP, acesse: https://www.ifpb.edu.br/ti/sistemas/servicos/suap/sobre-o-suap **B) Para os usuários que j<u>á possuem</u> acesso ao SUAP** (conectando através do celular):

- 1. Através do seu celular, acessar a rede chamada **IFPB**
- 2. Em identidade, digitar a sua matrícula de acesso ao SUAP Obs: O campo "identidade anônima" é opcional, podendo deixar em branco
- 3. Em senha, digitar a sua senha de acesso ao SUAP e clicar em conectar

**C) Para os usuários que <u>já possuem</u> acesso ao SUAP** (conectando através do Windows 7, 8.1 e 10):

- 1. Vá no "<u>Painel de Controle</u>" do seu sistema e no campo de pesquisa digite: "<u>Gerenciar redes sem fio</u>", clicando na única busca que aparecerá
- 2. Clique no botão "<u>Adicionar</u>" e depois em "<u>Criar um perfil de rede</u> <u>manualmente</u>"
- 3. Em "<u>Nome da Rede</u>", digite 'IFPB' (maiúsculo) >> "<u>Tipo de Segurança</u>": 'WPA2-Enterprise' >> "<u>Tipo de criptografia</u>": AES; clique em "<u>Avançar</u>"
- 4. Clique em "<u>Alterar configurações de conexão</u>"
- 5. Na aba "<u>Segurança</u>", clique em "<u>Configurações</u>", desmarque a opção: "<u>Validar certificado do servidor</u>" e clique no botão "<u>Configurar...</u>"
- 6. Desmarque a opção "<u>Usar automaticamente meu nome e senha de logon</u> <u>do Windows (e o domínio, se houver)</u>" e clique em "<u>OK</u>" na tela atual e na posterior.
- 7. Em "<u>Configurações Avançadas</u>", na aba "<u>Configurações 802.1X</u>", marque a opção "<u>Especificar o modo de autenticação</u>" e selecione "<u>Autenticação de usuário</u>". Clique em "<u>OK</u>" nas duas telas e depois em "<u>Fechar</u>".
- 8. Agora se conecte normalmente a rede IFPB, informando o seu usuário e senha SUAP, clicando em Conectar

**ATENÇÃO:** Caso já possua acesso ao SUAP e mesmo assim você não conseguiu se autenticar na rede WIFI IFPB, envie um e-mail <u>nti.jp@ifpb.edu.br</u> com nome completo e matrícula.